# Créer un jeu «Qui est-ce?» dans LearningApps

Je vous propose de découvrir un jeu imaginé avec une enseignante de troisième

maternelle. Ce jeu est dans la continuité d'activités préalables réalisées en classe autour des prénoms des élèves.

Dans ce jeu, les élèves devront associer la photo d'un élève avec son prénom en écriture cursive ou imprimée.

Les élèves peuvent participer à la réalisation de ce jeu : en effet, ils peuvent prendre les photos avec une tablette. Ces photos seront ensuite utilisées par l'enseignant pour créer l'appli.

Comme toujours avec LearningApps, le jeu peut être ensuite partagé via un lien ou intégré sur une page web.

Commencez par créer une nouvelle appli.

| , Learning          | Apps.org                           |                   |                                                                                                    | ▼ ■ Sia                                                                             |
|---------------------|------------------------------------|-------------------|----------------------------------------------------------------------------------------------------|-------------------------------------------------------------------------------------|
| K                   | propagation ()                     |                   | Param                                                                                              | ètres du compte: Vincent Backeljau 💄                                                |
| Q Rechercher applis | E Découvrir des applis             | 🖋 Créer une appli | 🖾 Créer une collection                                                                             | 😂 Mes objets                                                                        |
| Qu'est-ce           | que LearningApps.org ?<br>tutoriel | J.                | Aide et don. Le don se jette<br>du développement et le fonc<br>LearningApps.o<br><b>Faire un d</b> | directement dans la poursuite<br>ctionnement sans problème de<br>rg. en savoir plus |

Choisissez l'appli « Placement sur images ».

| have an idea                           | pick a template          | fill in content | save your App | share it      |
|----------------------------------------|--------------------------|-----------------|---------------|---------------|
| $\tilde{Q} \rightarrow$                |                          |                 |               |               |
|                                        |                          |                 |               |               |
| ······································ |                          |                 |               | 1 2 3         |
| Classer par paire                      | Regroupement             | Classemer       | nt sur un axe | Ordre simple  |
|                                        |                          |                 |               |               |
|                                        | Lim                      | x               |               | 25.           |
| Cartes avec réponses à écri            | ire Placement sur images |                 | СМ            | Texte à trous |

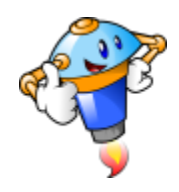

Nous allons créer une nouvelle appli.

|                               | Placement sur imanes    | x   | Texte à trais            |
|-------------------------------|-------------------------|-----|--------------------------|
| Cartes avec reponses à écrire | Placement sur images    | QCM | Texte à trous            |
| Placement sur images          |                         |     | ×                        |
| Exemple 1 Exemple             | nple 2 © Exemple 3      |     | Créer une nouvelle appli |
| JAZZ ET ORIENT : reconnaissa  | nce des thèmes musicaux |     | 2m                       |

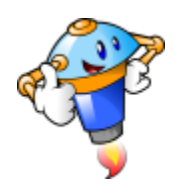

En premier lieu, entrez le titre de votre appli.

| Looming             |                                    |                                | ▼ ■ \$\$\$ 10 10 10 10 10 10 10 10 10 10 10 10 10 |
|---------------------|------------------------------------|--------------------------------|---------------------------------------------------|
| Learning/           | Apps.org                           | Paramèti                       | res du compte: Vincent Backeljau 💄                |
| Q Rechercher applis | E Découvrir des applis 🖉 Créer une | appli 🛛 🖾 Créer une collection | 👺 Mes objets                                      |
| Titre de l'appli    |                                    | Langue d'affichage             | ": ▼ 🔜 🏭 🎞 🚺 🖬 📟                                  |
| Aucun titre sais    |                                    |                                |                                                   |

Saisissez une consigne pour cette appli. Cette consigne s'affichera au démarrage. Champ facultatif

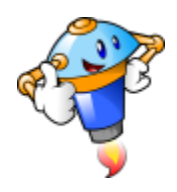

La tâche représente en fait la consigne qui sera donnée aux élèves. Cette option est facultative.

| Learnin                  | a Anne ora                      |                        |                       | V 🔜 26 💶 🚺 💷                              |
|--------------------------|---------------------------------|------------------------|-----------------------|-------------------------------------------|
| Leannin                  | gApps.org                       |                        |                       | Paramètres du compte: Vincent Backeljau 🚪 |
| Q Rechercher applis      | Découvrir des applis            | 🖋 Créer une appli      | Differ une collection | 😂 Mes objets                              |
| Titre de l'appli         |                                 |                        | Langue                | d'affichage 🍭 : 🔻 💻 🔐 🎞 🔟 💷 🚍             |
| Retrouve tes amis !      |                                 |                        |                       |                                           |
|                          |                                 |                        |                       |                                           |
| Tache                    |                                 |                        |                       |                                           |
| Saisissez une consigne p | our cette appli. Cette consigne | s'affichera au démarra | ge. Champ facultatif  |                                           |
| 1                        |                                 |                        |                       |                                           |
| lm                       |                                 |                        |                       |                                           |
|                          |                                 |                        |                       |                                           |

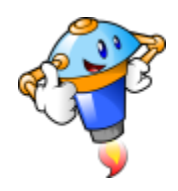

Tout d'abord, vous allez charger la photographie de départ.

| Image d'arrière-plan                                                                                                    |   |
|----------------------------------------------------------------------------------------------------|---|
| Indiquez ici l'image d'arrière-plan qui doit être complétée.                                                                                                    |   |
| Taille: 0 x 0 C éditer                                                                                                    |   |
| Epingles sur l'image                                                                                                    |   |
| Vous pouvez disposer des épingles et y insérer le contenu que vous voulez. Pour le texte, vous pouvez utiliser des balises HTML pour, par exemple, insérer des liens hypertextes. |   |
| Epingles de l'image: Insérer un signet                                                                                                    | ~ |
| Elément à associer: A Texte 🖾 Image 🙃 Synthèse vocale 🞜 Audio 🖽 Vidéo                                                                                                    |   |

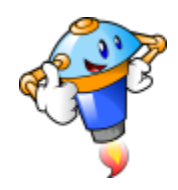

Il faudra choisir la troisième option qui vous permettra de sélectionner votre fichier sur l'ordinateur.

| Image d'arrière-plan                                                                                                    |    |
|----------------------------------------------------------------------------------------------------|----|
| Indiquez ici l'image d'arrière-plan qui doit être complétée.                                                                             |    |
| Sélectionner l'image     A Taille: 0 x 0     C éditer                                                                                    |    |
| Choisir le fichier Image                                                                                                    |    |
| Wilisez les archives complètes de Wikipédia   Chercher un Image     URL   Copier ici l'adresse Internet d'une image.   Utiliser un Image |    |
| MELIH Melih SOUFIANE Soufi                                                                                                    | an |
|                                                                                                    | •  |

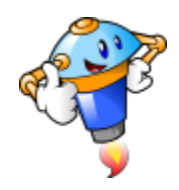

Une fois que l'image a été chargée, il vous faudra placer une première épingle : à l'endroit qui désigne un des élèves.

| Epingles sur l'image                                                                                                    |   |
|----------------------------------------------------------------------------------------------------|---|
| Vous pouvez disposer des épingles et y insérer le contenu que vous voulez. Pour le texte, vous pouvez utiliser des balises HTML pour, par exemple insérer des liens hypertextes. | 6 |
| Elément à associer:                                                                                                    | ~ |
| + ajouter un élément                                                                                                    |   |

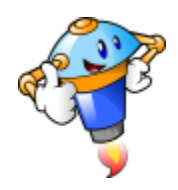

Pour placer l'épingle, il suffit de cliquer à l'endroit souhaité.

#### Epingles sur l'image

Vous pouvez disposer des épingles et y insérer le contenu que vous voulez. Pour le texte, vous pouvez utiliser des balises HTML pour, par exemple, insérer des liens hypertextes.

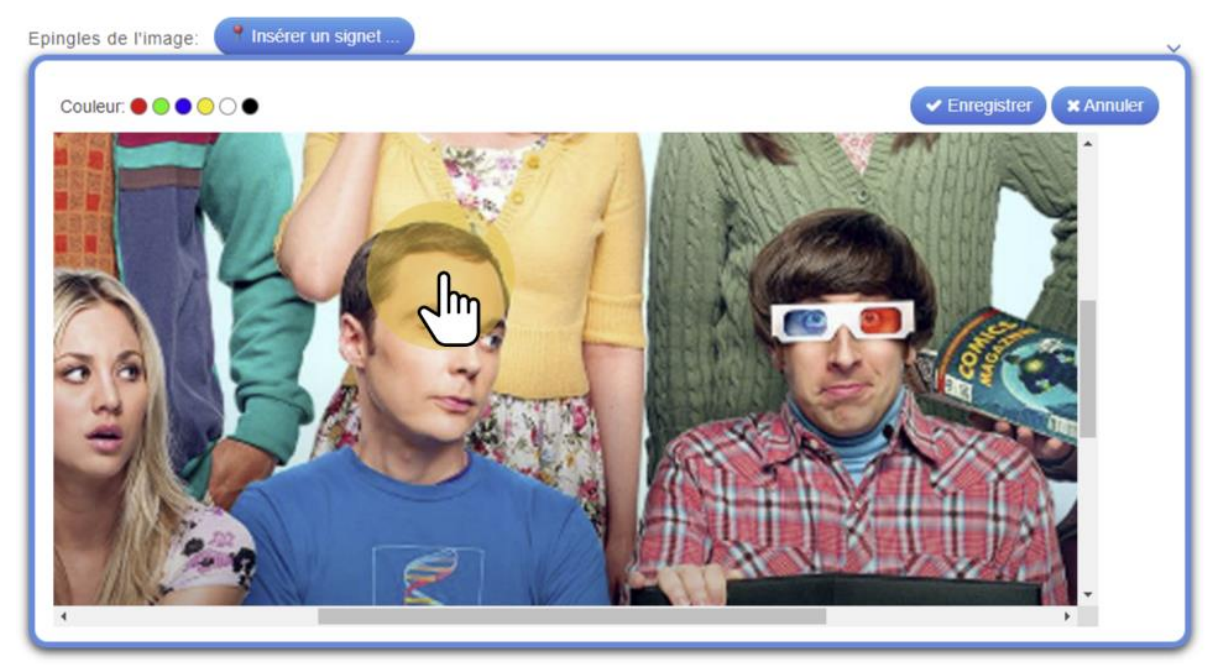

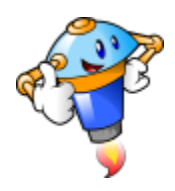

Une option vous permet de modifier la couleur de l'épingle. Vous pouvez imaginer utiliser des couleurs différentes pour chaque personne ou choisir une couleur qui se voit mieux sur la photo.

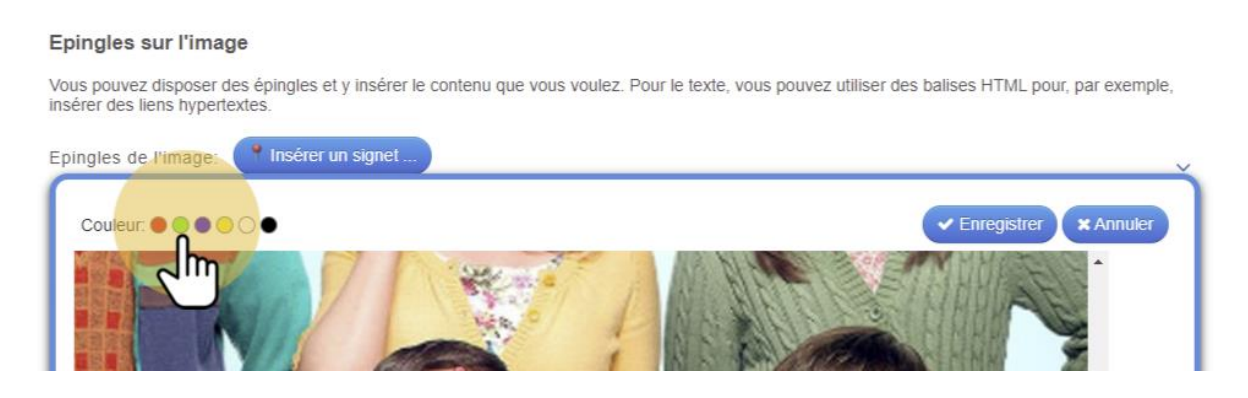

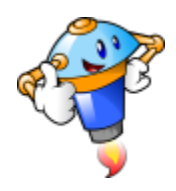

Une fois terminé, enregistrez le placement de l'épingle.

#### Epingles sur l'image

Vous pouvez disposer des épingles et y insérer le contenu que vous voulez. Pour le texte, vous pouvez utiliser des balises HTML pour, par exemple, insérer des liens hypertextes.

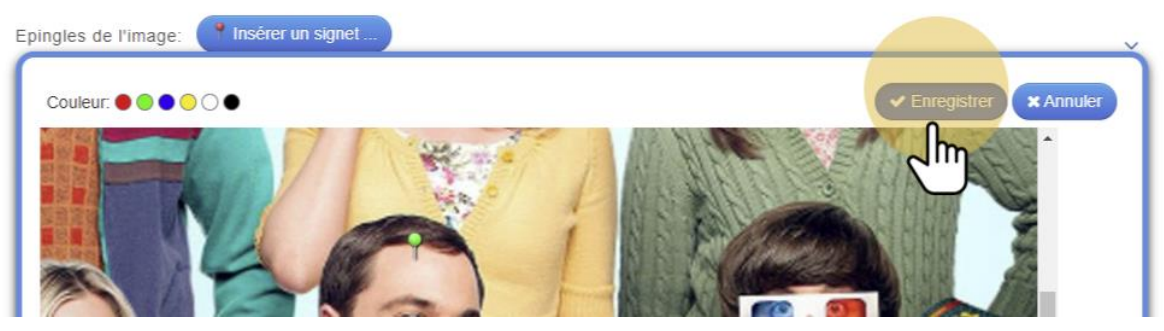

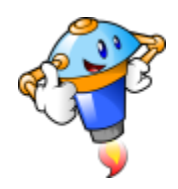

Vous allez pouvoir maintenant associer un élément à cette épingle. Dans notre cas, deux solutions : du texte ou une image. Pour mettre du texte, cliquez sur le bouton «texte». Vous pourrez alors écrire le prénom de l'élève.

| Epingles sur l'imag                                 | ge                                                                                                    |   |
|-----------------------------------------------------|----------------------------------------------------------------------------------------------------|---|
| Vous pouvez disposer d<br>insérer des liens hyperte | les épingles et y insérer le contenu que vous voulez. Pour le texte, vous pouvez utiliser des balises HTML pour, par exemple,<br>extes. |   |
| Epingles de l'image:                                | Éditer le signet                                                                                                    | ~ |
| Elément à associer:                                 |                                                                                                    |   |
| + ajouter un élément                                |                                                                                                    |   |

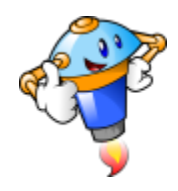

Vous pouvez ajouter autant d'épingles que nécessaire. Il suffit de cliquer sur « ajouter un élément ».

| Epingles sur l'image                                                                                                    |
|----------------------------------------------------------------------------------------------------|
| Vous pouvez disposer des épingles et y insérer le contenu que vous voulez. Pour le texte, vous pouvez utiliser des balises HTML pour, par exemple, insérer des liens hypertextes.                                                                                                    |
| Epingles de l'image: 🛍 🔵 📍 Éditer le signet                                                                                                    |
| Elément à associer: 🛍 🗛 Sheldon Indice:                                                                                                    |
| + ajouter un élément                                                                                                    |
| Option sépingles                                                                                                    |
| Si vous utilisez des épingle de différentes couleurs, vous pouvez choisir de limiter les réponses proposées à celles-ci. Par exemple, toutes les réponses associées à des épingles rouges seront proposées dès que vous cliquerez sur une épingle de la même couleur; idem pour les autres couleurs. |

Toujours afficher toutes les réponses -

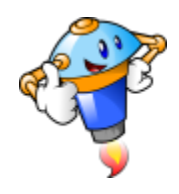

Vous devrez, bien sûr, ajouter une nouvelle épingle à un autre endroit sur la photo.

| Epingles sur l'image                                                                                                    |     |
|----------------------------------------------------------------------------------------------------|-----|
| Vous pouvez disposer des épingles et y insérer le contenu que vous voulez. Pour le texte, vous pouvez utiliser des balises HTML pour, par exemple insérer des liens hypertextes. | ð., |
| Epingles de l'Image: 💼 🔵 📑 Éditer le signet                                                                                                    | ~   |
| Elément à associer: 🛍 🔿 Sheldon Indice:                                                                                                    |     |
| Epingles de l'image:                                                                                                    | \$  |
| Elément à associer: A Texte Tage O Synthèse vocale Audio El Vidéo                                                                                                    |     |
|                                                                                                    |     |

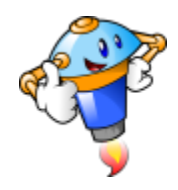

Cette fois, nous allons ajouter une image. Ici, l'idée est de réaliser des captures d'écran des prénoms en cursif. De manière à varier les écritures.

| Epingles sur l'ima                                 | ige                                        |                          |                                      |                                     |
|----------------------------------------------------|--------------------------------------------|--------------------------|--------------------------------------|-------------------------------------|
| Vous pouvez disposer o<br>insérer des liens hypert | des épingles et y insérer le co<br>textes. | ntenu que vous voulez. P | our le texte, vous pouvez utiliser o | tes balises HTML pour, par exemple, |
| Epingles de l'image:                               | 🗊 🔵 👎 Éditer le sign                       | let                      |                                      | ~                                   |
| Elément à associer:                                | A Sheldon                                  |                          | Indice:                              | 4                                   |
| Epingles de l'image:                               | 🛍 🕢 🕐 Éditer le sign                       | et                       |                                      | \$                                  |
| Elément à associer:                                | A Texte Image                              | o Synthèse vocale        | Audio 🖽 Vidéo                        |                                     |
| + ajouter un élément                               |                                            |                          |                                      |                                     |

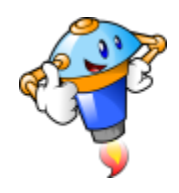

Pour charger votre fichier image, cliquer sur la troisième option proposée.

| Elément à associer: 🛍 🕥 📧 Sélectionner<br>Choisir le fichier Image   | Fimage Taille: 0 x 0 🕼 éditer Indice: (                                |                                                  |
|----------------------------------------------------------------------|------------------------------------------------------------------------|--------------------------------------------------|
| Utilisez les archives complètes de<br>Wikipédia<br>Chercher un Image | URL<br>Copier iol l'adresse internet d'une image.<br>Utiliser un Image | Glissez et déposez l'image ici<br>ou cliquez ici |
| MELIF                                                                | H Melih S                                                              | OUFIANE                                          |

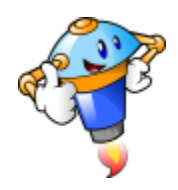

Une fois vos épingles paramétrées, vous pourrez finaliser l'appli en modifiant les dernières options. Ici, vous avez le choix de présenter à chaque fois l'ensemble des réponses ou de griser les réponses déjà choisies par l'élève.

| Options des épingles                                                                                                    |
|----------------------------------------------------------------------------------------------------|
| Si vous utilisez des épingle de différentes couleurs, vous pouvez choisir de limiter les réponses proposées à celles-ci. Par exemple, toutes les réponses associées à des épingles rouges seront proposées dès que vous cliquerez sur une épingle de la même couleur; idem pour les autres couleurs. |
| Toujours afficher toutes les réponses                                                                                                    |
| Toujours afficher toutes les réponses                                                                                                    |
| Fe Ne montrer que les réponses assolutes à une couleur                                                                                                    |
| Saisissez le texte qui s'affiche lorsque tion aura été trouvée.                                                                                                    |
| Super, tu as trouvé la solution!                                                                                                    |

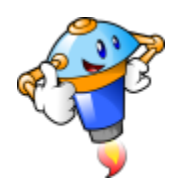

Il ne vous rester plus qu'à afficher votre appli pour la tester.

#### Indice

Vous pouvez ajouter des indices à la solution, accessibles par une petite icône en haut à gauche de l'écran. Si cela n'est pas nécessaire, n'inscrivez rien dans ce champ.

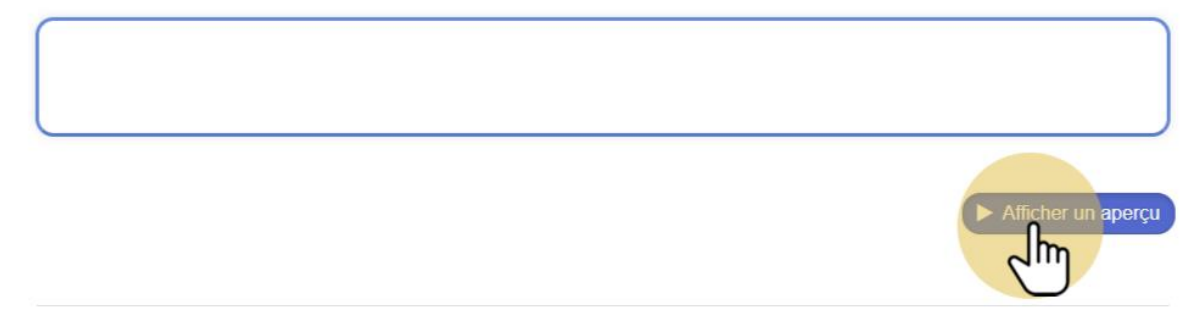

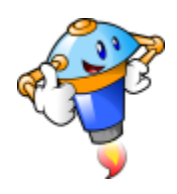

Voici le rendu final.

| Retrouve tes amis ! |               |   |    |
|---------------------|---------------|---|----|
|                     | retour        |   | 11 |
|                     | SOUFIANE Meli | h |    |
|                     |               |   |    |

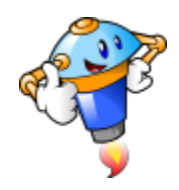

Pour partager votre jeu, utilisez le premier lien qui est affiché. C'est le lien qui n'affichera que le jeu et pas toutes les autres options. Idéal pour les élèves. Veillez à ce que l'appli reste bien privée pour protéger l'anonymat des élèves.

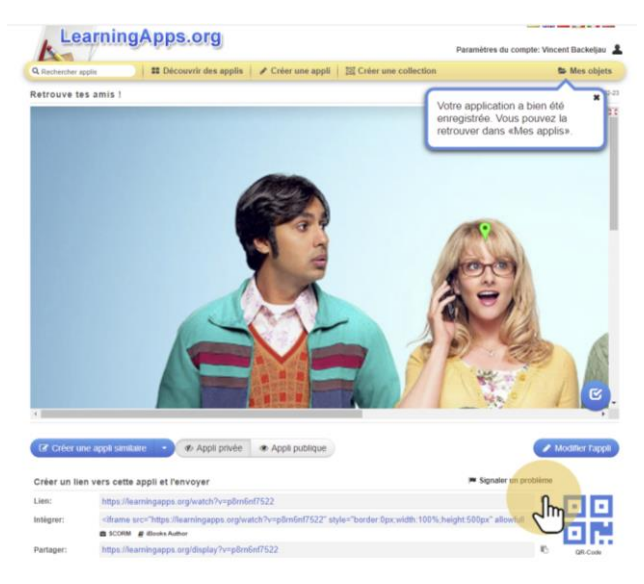

Mentions lègales Protection des données & Help translati